## September 4 - September 6, 2020 South Bay Family Roundup 2020

## HOW TO LOGIN FOR THE SOUTH BAY ROUNDUP SUPER ZOOM

- 1. Go to www.southbayroundup.org webpage
- 2. Click on the Zoom Events button

3. On the Event Timeline page click on the meeting button you wish to attend – <u>please note these meetings are only</u> available at the specific date and time shown below

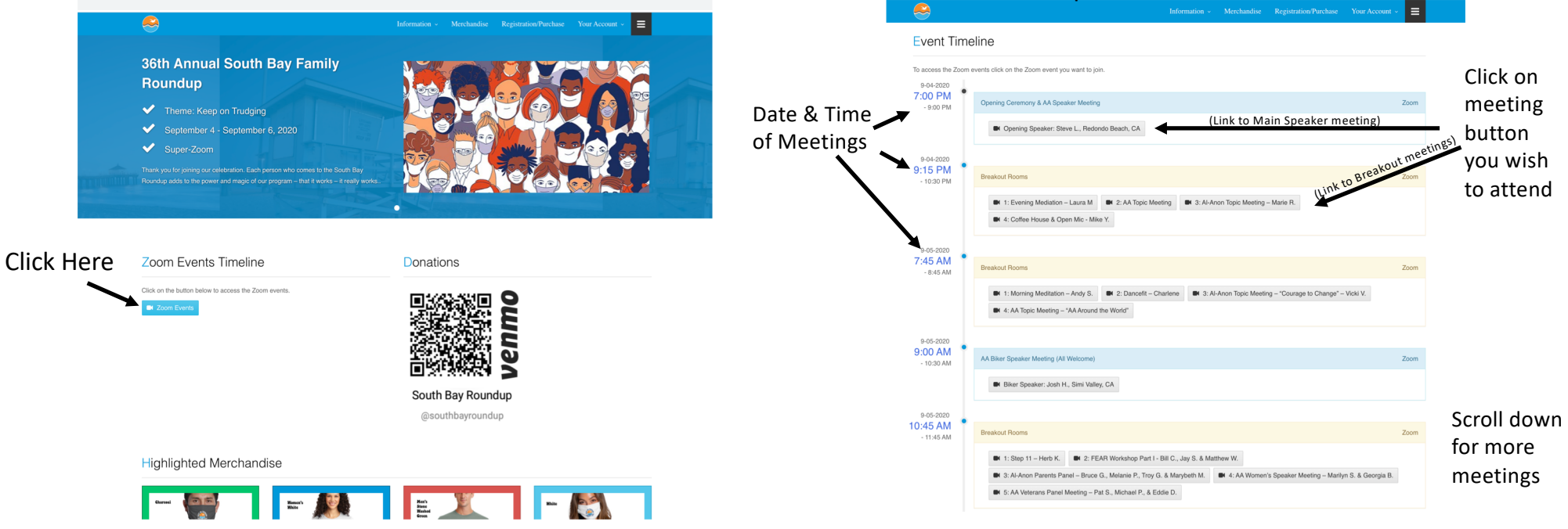

4. Sit back and enjoy the meeting!